# Basic file Competency

### File types/extension

Programs such as Notepad, Wordpad, and Microsoft Word all have what is called a default file type, or extension. This extension tells Windows which program the file was designed to work with... often this file type is hidden in Windows.

To view the full file name in Windows 10, including the extension, open File Explorer This is done by either searching for File Explorer, or clicking the File folder icon on the Task bar, or

| 4     |                                                                   | 0      | Ħ | = |
|-------|-------------------------------------------------------------------|--------|---|---|
| right | <i>clicking</i> on the Windows start icon 🖽 and selecting File Ex | plorer |   |   |
| •     | Task Manager                                                      |        |   |   |
| ,     | Settings                                                          |        |   |   |
|       | File Explorer                                                     |        |   |   |
|       | Search                                                            |        |   |   |
|       | Run                                                               |        |   |   |
|       | Shut down or sign out                                             |        |   |   |
| agi   | Desktop                                                           |        |   |   |
|       | $\mathcal{P}$ Type here to search                                 |        |   |   |

Once File Explorer has loaded, select the View tab, and select the File name extensions box.

| 📥   🛃 📙 🖛   OneDrive        |                                 |              |                                  |                       |
|-----------------------------|---------------------------------|--------------|----------------------------------|-----------------------|
| File Home Share             | View                            |              |                                  |                       |
| Preview pane                | Extra large icons E Large icons | Medium icons | Group by •                       | ✓ File name extension |
| Navigation 🔟 Details pane 🔻 | Tiles E Content                 | <b>-</b>     | by ▼ H→H Size all columns to fit |                       |
| Panes                       | Layout                          |              | Current view                     | Show/hide             |

#### **Common file types**

- txt Notepad a plain text editor, meaning you cannot save any formatting... no bold, italic, colored text, or images
- rtf Wordpad and Microsoft Word, can save files as rtf, Rich Text Format, a basic format that can be read by almost any word processor. However advanced features in Word are not supported.
- docx Microsoft Word's native, default extension. Word can also save as
- docm Word macro-enabled document; same as docx, but may contain macros and scripts
- dotx Word template
- dotm Word macro-enabled template; same as dotx, but may contain macros and scripts
- xlsx Microsoft Excel
- pptx Microsoft PowerPoint
- pdf Adobe Acrobat

When renaming files, you cannot simply change the extension. You must open the file, and then select Save As to indicate where the new file will be saved, the name of the file, and select from available file types.

"Save" replaces an old version of a file with an updated version. "Save As" creates a new file.

# Competencies in Microsoft Word (Note: images may differ slightly from your version)

Every Word document has **Document properties**, information on who created a file, who edited the file, when it was edited, etc. These properties can be edited, to an extent.

To get the document properties in Word, select the File tab on the ribbon Competency in Microsoft Word.docx - Word  $(\epsilon)$ Info Info New Competency in Microsoft Word R. Craig Collins's OneDrive » sp2020 » bcis1305 Open Protect Document Save Properties \* Control what types of changes people can make to this document. Size 60.3KB Protect Save As Pages 2 Document -Words 293 Save as Adobe Total Editing Time 36 Minutes PDF Title Add a title Inspect Document  $\langle \rangle$ Add a tag Tags Print Before publishing this file, be aware that it contains: Add comments Comments Check for Document properties, author's name and cropped out image data Share Issues \* Content that people with disabilities are unable to read Related Dates Export Last Modified Today, 1:13 PM Manage Document Created Today, 12:37 PM Close Q Check in, check out, and recover unsaved changes. Last Printed Manage Today, 1:11 PM (autosave) Document \* Account Today, 1:01 PM (autosave) Related People Author Today, 12:51 PM (autosave) R. Craig Collins Options Add an author Last Modified By R. Craig Collins Related Documents Open File Location Show All Properties See also 27 Inspecting documents https://edu.gcfglobal.org/en/word/inspecting-and-protecting-

Arrows, such as  $\rightarrow$  or > or v indicates there are more options available. Note printing is also on the File menu. See also 13 Printing <u>https://edu.gcfglobal.org/en/word/printing-documents/1/</u> Click the v next to Properties to see what can be changed, or select Show All Properties

| mpetency in       | Microso    | ft Word  | I.docx Pro | perties | ?  | ×    |
|-------------------|------------|----------|------------|---------|----|------|
| eneral Summ       | ary Sta    | tistics  | Contents   | Custom  |    |      |
| itle:             |            |          |            |         |    |      |
| ubject:           |            |          |            |         |    |      |
| uthor:            | R. Craig C | ollins   |            |         |    |      |
| lanager:          |            |          |            |         |    |      |
| Company:          |            |          |            |         |    |      |
| Category:         |            |          |            |         |    |      |
| eywords:          |            |          |            |         |    |      |
| Comments:         |            |          |            |         |    |      |
|                   |            |          |            |         |    |      |
| lyperlink<br>ase: |            |          |            |         |    |      |
| emplate: N        | lormal.do  | tm       |            |         |    |      |
| Save Thum         | bnails for | All Word | d Documen  | ts      |    |      |
|                   |            |          |            | OK      | Ca | ncel |

Other Information on text basic, editing, and formatting 05 Text Basics <u>https://edu.gcfglobal.org/en/word/text-basics/1/</u> 07 Find and Replace <u>https://edu.gcfglobal.org/en/word/using-find-and-replace/1/</u> 06 Formatting Text <u>https://edu.gcfglobal.org/en/word/formatting-text/1/</u> 14 Breaks <u>https://edu.gcfglobal.org/en/word/breaks/1/</u>

### Getting help in Microsoft Word

There are several ways to get help in Word.

One is to click  $\bigcirc$  Tell me what you want to do... on the Ribbon and type in what you are trying to accomplish. Another way to get help in Word is to press [F1] and then type in what you are trying to accomplish.

|                                        | - | ×      |
|----------------------------------------|---|--------|
| Word 2016 Help                         |   |        |
| € € 3                                  |   |        |
| Search                                 |   |        |
|                                        | Q |        |
| Top help topics                        |   | ^      |
| Rotate a page to landscape or portrait |   |        |
| Insert WordArt                         |   |        |
| Track changes in Word                  |   |        |
| Change the capitalization of text      |   |        |
| Add a chart to your document           |   |        |
| Change or set the default font         |   |        |
| More                                   |   | þ      |
|                                        |   |        |
| Word training                          |   |        |
|                                        |   | ~      |
|                                        |   | <br>44 |

#### Intro to the Ribbon

The Ribbon replaced the old menu system, making it easier to see more tools at once. Items on the Tabs of the Ribbon are typically organized with frequently used items from the left to less frequently used items toward the right. In addition to click on the different tabs, you may also place you mouse in the middle of the Ribbon, and use the wheel on the mouse to advance through the Tabs. See also <a href="https://edu.gcfglobal.org/en/word/getting-started-with-word/1/">https://edu.gcfglobal.org/en/word/getting-started-with-word/1/</a>

File tab, where you can save, save as, open, or get document properties as discussed earlier

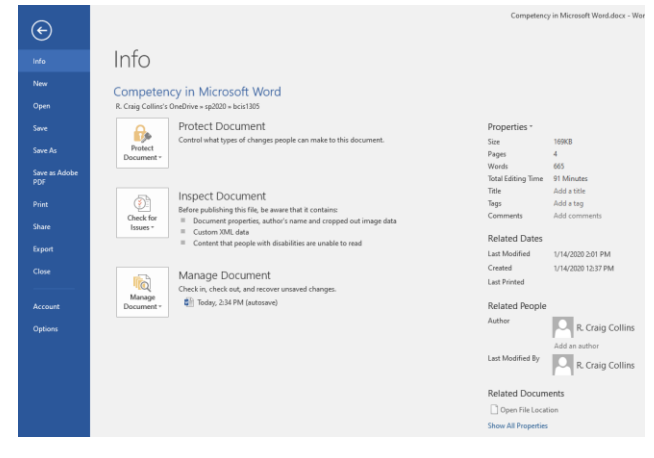

Home tab, the default; where basic formatting is done, and access to Styles. A style is a group of formatting options that are combined. You can hover over a style to see how it changes the font face, color, spacing, etc. To see more styles, See also 29 Styles <a href="https://edu.gcfglobal.org/en/word/applying-and-modifying-styles/1/">https://edu.gcfglobal.org/en/word/applying-and-modifying-styles/1/</a>

| <b>1</b> 5 | - C     | Ŧ                            |                                                          |                                     |           |                                          | Document          | 1 - Word             |                       |                    |            | Collins Craig 🖻      |         | a x     |
|------------|---------|------------------------------|----------------------------------------------------------|-------------------------------------|-----------|------------------------------------------|-------------------|----------------------|-----------------------|--------------------|------------|----------------------|---------|---------|
| File       | Home    | Insert                       | Design                                                   | Layout                              | Reference | s Mailings                               | Review            | View                 | Help /                | Acrobat            | 🛛 Tell me  | what you want to do  |         | A Share |
| Paste      | Calibri | (Body) ▼ 1<br><u>U</u> ▼ abc | $\begin{array}{c c}1 & \bullet \\ x_2 & x^2 \end{array}$ | A <sup>*</sup>   Aa -<br>A - ª⁄⁄⁄ - |           | - ≟ - *≂ -  <br>≡ ≡ ≡   \$<br>- ⊞ -   9↓ | €≣ ⊅≣<br>≣ •<br>¶ | AaBbCcDເ<br>1 Normal | AaBbCcDo<br>¶ No Spac | C AaBb(<br>Heading |            | ing Create and Share | Request |         |
| Clipboard  | G.      |                              | Font                                                     |                                     | 5         | Paragraph                                | G.                |                      | Styles                |                    | r <u>a</u> | Adobe Aci            | obat    | ~       |

To see more styles, click the arrow.

#### Insert tab, where you add cover pages, tables, text boxes, headers, etc. More to come, on each of these items.

|       |        |           |            |                             |                             |                  | Docume          | nt1 - V | /ord     |                                                                     |             | Collins Craig | Æ                 | a x      |
|-------|--------|-----------|------------|-----------------------------|-----------------------------|------------------|-----------------|---------|----------|---------------------------------------------------------------------|-------------|---------------|-------------------|----------|
| File  | Hor    | ne Insert | Design     | Layout                      | References                  | Mailings         | Review          | v V     | iew Help | o Acrobat                                                           | 🖓 Tell me   | what you wan  | t to do           | A₁ Share |
| Pages | Table  | Pictures  | tures 🕜 31 | :ons<br>D Models<br>martArt | 👖 Chart<br>• 🚮 Screenshot • | Add-       ins ▼ | Online<br>Video | Links   | Comment  | <ul> <li>Header •</li> <li>Footer •</li> <li>Page Number</li> </ul> | Text<br>Box | ▲ - □ -       | Ω<br>Symbols<br>* |          |
|       | Tables |           | Illus      | strations                   |                             |                  | Media           |         | Comments | Header & Foot                                                       | er          | Text          |                   | ~        |

#### Design tab, basically a style applied to a whole document... used to be on the Layout tab

| File         | Home                                                                                                    | Insert                                                                                                    | Design                                                                                                    | Layout R                                                                                   | eferences                                                                                                    | Mailings                                                                                                    | Review                                                                                                    | View Ac                                                                                                    | robat ⊉                                                                                                    | Tell me what y                                                                      | ou want to do                                                                                                    | <b>)</b>                                                                                                    |       |                                                                                                    |                                                                                                    |                                                                                                    |                                                                                                    |                                                                                     |       |            |                     |           |                              |
|--------------|----------------------------------------------------------------------------------------------------|----------------------------------------------------------------------------------------------------|----------------------------------------------------------------------------------------------------|--------------------------------------------------------------------------------------------|----------------------------------------------------------------------------------------------------|----------------------------------------------------------------------------------------------------|----------------------------------------------------------------------------------------------------|----------------------------------------------------------------------------------------------------|----------------------------------------------------------------------------------------------------|-------------------------------------------------------------------------------------|----------------------------------------------------------------------------------------------------|----------------------------------------------------------------------------------------------------|-------|----------------------------------------------------------------------------------------------------|----------------------------------------------------------------------------------------------------|----------------------------------------------------------------------------------------------------|----------------------------------------------------------------------------------------------------|-------------------------------------------------------------------------------------|-------|------------|---------------------|-----------|------------------------------|
| Aa<br>Themes | Title<br>Pacting 1<br>In the test tak. For galaxies installed<br>the second state of a second state of the<br>second state of the second state of the<br>second state of the second state of the second state of the<br>second state of the second state of the second state of the<br>second state of the second state of the second state of the<br>second state of the second state of the second state of the<br>second state of the second state of the second state of the<br>second state of the second state of the second state of the<br>second state of the second state of the second state of the second state of the second state of the second state of the second state of the second s | TITLE<br>Harding 1<br>Instruction of Aling of Heat Assisted<br>Sector and Aling of Heat Assisted<br>with the word Head of your transmist.<br>Recover the againting transmist. | Title<br>Nexting 1<br>In the second Angular is stated<br>the second and the second and the<br>the second and the second and the<br>the second and the second and the<br>the second and the second and the<br>second and the second and the<br>second and the<br>second and the<br>sec | Title<br>Heading 1<br>Information for galaxies with the other<br>method of the second form | TITLE<br>HEADING 1<br>In the test of the galaxies shall<br>be the test of the galaxies shall<br>be the test of the test of the test of the test of the test<br>be the test of the test of the test of the test of the test of the test of the test of the test of the test of the test of the test of the test of the test of the test of the test of the test of the test of the test of the test of the test of test of test of | Title<br>HERBIGI<br>Menterski for af enter i of de<br>former state for af enterers i of an<br>and enterpatheterisment af de former<br>anter, site, une gans, at i det<br>anter, site, une gans, at i det | Title<br>1 Honnes 1<br>In de her tal ny gebruchte<br>bestehen dagest van die<br>bestehen die gebruchten<br>hessen der gebruchten | Title<br>Hading 1<br>In the forward all integration with the<br>web hand all integration and the<br>method and the second second<br>second second second second<br>second second second second<br>second second second second second<br>second second second second second<br>second second second second second<br>second second second second second second<br>second second second second second second<br>second second second second second second<br>second second second second second second<br>second second second second second second second<br>second second second second second second second<br>second second second second second second second second<br>second second second second second second second second<br>second second second second second second second second<br>second second second second second second second second second second<br>second second second second second second second second second second second second second second second second<br>second second second second second second second second second second second second second second second second<br>second second seco | Title<br>Facility 1<br>In the set of a part of the set of the<br>end of the set of the set of the set of the<br>facility of the set of the set of the set of the<br>facility of the set of the set of the set of the<br>facility of the set of the set of the set of the<br>facility of the set of the set of the set of the<br>facility of the set of the set of the set of the set of the<br>facility of the set of the set of the set of the set of the<br>facility of the set of the set of the set of the set of the<br>facility of the set of the set of the set of the set of the<br>facility of the set of the set of the set of the set of the<br>facility of the set of the set of the set of the set of the<br>facility of the set of the set of the set of the set of the<br>facility of the set of the set of the set of the set of the set of the<br>facility of the set of the set of the set of the set of the set of the<br>facility of the set of the set of the set of the set of the set of the<br>facility of the set of the set of the set of the set of the set of the<br>facility of the set of the set of | TITLE<br>Heading 1<br>Private the desired at the<br>Recording of the desired at the | TITLE<br>NOING 1.<br>In the surface with the set<br>of set of any distance of the set<br>of set of any distance of the set<br>of set of any distance of the set<br>of set of any distance of the set<br>of set of any distance of the set<br>of set of any distance of the set<br>of set of any distance of the set<br>of set of any distance of the set of set<br>of set of any distance of the set of set<br>of set of any distance of the set of set<br>of set of set of set of set of set of set of set<br>of set of set of set of set of set of set of set of set<br>of set of set of s | Title<br>Heating 1<br>Andreases to addrease the two<br>Andreases the addreases the second<br>sector addreases the second | Title | TITLE<br>HADDRG 1<br>biological de généralisation<br>de généralisation de la desarrative de la desarrative de la desarrative<br>des généralisations de la desarrative de la desarrative<br>des généralisations de la desarrative de la desarrative<br>des généralisations de la desarrative de la desarrative<br>des généralisations de la desarrative de la desarrative<br>des généralisations de la desarrative de la desarrative<br>des généralisations de la desarrative de la desarrative<br>des généralisations de la desarrative<br>de la desarrative de la desarrative<br>de la desarrative<br>de la desarrative<br>de la desarrative<br>de la de | TITLE<br>Data 1<br>References in the profession before<br>the construction, the profession before<br>the construction of the section<br>before the section of the section<br>before the section of the section<br>before the section of the section<br>before the section of the section of the<br>before the section of the section of the<br>section of the section of the section of the<br>section of the section of the section of the section of the<br>section of the section of the section of the section of the<br>section of the section of the section of the section of the<br>section of the section of the section of the section of the<br>section of the section of the section of the section of the<br>section of the section of the section of the section of the<br>section of the section of the section of the section of the section of the<br>section of the section of the s | Title<br>Hacking 1<br>Interferent Hall for galation backet<br>the data of a long of the section of<br>the data of the section of<br>salar. Section, Section, Bio, users pay<br>salar. Section, Section, Bio, users pay | Title<br>Heading I<br>Io de toartad, de gebreicede<br>de de en de de de de de de<br>dourest. Ten ar antivera plere<br>dourest. Ten ar antivera plere<br>dourest. Ten ar antivera plere<br>dourest. Ten ar antivera plere<br>dourest. Ten ar antivera plere | Title<br>Maller<br>Benart Magetasania<br>Ben fran Brand Sandar<br>Historical Sandar | Color | A<br>Fonts | Paragraph Spacing * | Watermark | Page Page<br>Color * Borders |

#### Layout tab, where margins, orientation, and basic spacing options are.

| 🖶 5-0               | ÷           |                                  |                                |          | Document1                                        | - Word       |      |                         |                  | Collins C                     | raig 🖪            | <b>9</b> –                                                                                                    | o x      |
|---------------------|-------------|----------------------------------|--------------------------------|----------|--------------------------------------------------|--------------|------|-------------------------|------------------|-------------------------------|-------------------|----------------------------------------------------------------------------------------------------|----------|
| File Home           | Insert De   | sign Layout                      | References                     | Mailings | Review                                           | View         | Help | Acrobat                 | ♀ Tell           | me what you                   | u want to o       | do                                                                                                    | A₁ Share |
| Margins Orientation | Size Column | P Breaks ▼<br>S bc Hyphenation ▼ | Indent<br>→ ELeft:<br>= Right: | 0"       | Spacing<br>↓ ↓<br>⇒ Before:<br>↓ ↓<br>↓ = After: | 0 pt<br>8 pt | ÷ Po | sition Wrap<br>• Text • | Bring<br>Forward | Send<br>Backward <del>•</del> | Selection<br>Pane | Image: Align ▼       Image: Group ▼       Image: Align ▼       Image: Align ▼       Image: Align ▼       Image: Align ▼       Image: Align ▼       Image: Align ▼       Image: Align ▼       Image: Align ▼       Image: Align ▼       Image: Align ▼       Image: Align ▼       Image: Align ▼       Image: Align ★       Image: Align ★       Image: |          |
|                     | Page Setup  |                                  | Gi i                           | Para     | graph                                            |              | G.   |                         |                  | Arrange                       |                   |                                                                                                    | ~        |

G.

More spacing options are available by clicking the arrow to the right of the Paragraph topic. See also 09 Line Spacing <u>https://edu.gcfglobal.org/en/word/line-and-paragraph-spacing/1/</u>

#### References tab, used to add footnotes, citation, select MLA or APA styles, manage sources, and bibliographies

| 🗄 5·0 =             |                                       |                           | Do                   | ocument1 - Word                                        |                   |              | Coll                       | ins Craig     | <b>A</b> – <b>D</b>  | //×     |
|---------------------|---------------------------------------|---------------------------|----------------------|--------------------------------------------------------|-------------------|--------------|----------------------------|---------------|----------------------|---------|
| File Home Inse      | rt Design Layout                      | References                | Mailings             | Review View                                            | Help              | Acrobat 🤤    | Tell me wh                 | at you want t | o do 🖉               | A Share |
| Table of Contents * | AB <sup>1</sup><br>Insert<br>Footnote | note + Smart<br>25 Lookup | Insert<br>Citation - | 🛱 Manage Sources<br>🖥 Style: MLA 🔹<br>🔁 Bibliography * | Insert<br>Caption | Insert Table | e of Figures<br>le<br>ence | Mark<br>Entry | Mark<br>Citation     |         |
| Table of Contents   | Footnotes                             | 🖫 Research                | Citation             | ns & Bibliography                                      |                   | Captions     |                            | Index         | Table of Authorities | ~       |

#### Less frequently used tabs

Mailings tab, to merge a form letter and populate it with different names on each page. Covered in preparation to discuss databases.

Review Ribbon, spell checking, thesaurus, word count, and group tools. I use keyboard shortcuts for spell checking ([F7]) and the Thesaurus ([Shift]+[F7]), and word count is always available at the bottom left of the screen. I rarely go to the Review tab.

View Ribbon, where you can turn on a ruler to change views of your document. I go to the View tab once, to turn on the ruler, and then rarely return, as display views and zoom are always at the bottom right of the window.

#### Important note on the Ribbon

When you select a graphic, or a table, additional tabs will appear. Select the tab to see these context sensitive icons. These pop up tabs disappear when you select other items. The Picture tools tab has been selected, below

| ি হি                 | -0 ≠        | ÷     |                       | Cor                                        | mpetency in I              | vicrosoft Word | .docx - Word |      |               | Picture Tools |                                                                           |               | · · ·                                                                                                    | <b>b</b> –       |             | ×    |
|----------------------|-------------|-------|-----------------------|--------------------------------------------|----------------------------|----------------|--------------|------|---------------|---------------|---------------------------------------------------------------------------|---------------|----------------------------------------------------------------------------------------------------|------------------|-------------|------|
| File                 | Home Ir     | isert | Design                | Layout                                     | References                 | Mailings       | Review       | View | Acrobat       | Format        | Q Tell me what you want to                                                | o do          |                                                                                                    | R. Craig Collins | ∕₽, si      | nare |
| Remove<br>Background | Corrections | Color | Artistic<br>Effects * | 🛋 Compress<br>🚰 Change Pi<br>🛍 Reset Picto | Pictures<br>cture<br>ure * |                |              |      |               |               | Picture Border ▼<br>✓    Picture Effects ▼<br>▼     ✓    Picture Layout ▼ | Position<br>* | Image: Bring Forward       >       Image: Align ▼         Image: Bring Forward       >       Image: Align ▼         Image: Bring Forward       >       Image: Align ▼         Image: Bring Forward       >       Image: Align ▼         Image: Bring Forward       >       Image: Align ▼         Image: Bring Forward       >       Image: Align ▼         Image: Bring Forward       >       Image: Align ▼         Image: Bring Forward       >       Image: Align ▼         Image: Bring Forward       >       Image: Align ▼         Image: Bring Forward       >       Image: Align ▼         Image: Bring Forward       >       Image: Align ▼         Image: Bring Forward       >       Image: Align ▼         Image: Bring Forward       >       Image: Align ▼         Image: Bring Forward       >       Image: Align ▼         Image: Bring Forward       >       Image: Align *         Image: Bring Forward       >       Image: Align *         Image: Bring Forward       >       Image: Align *         Image: Bring Forward       >       Image: Align *         Image: Bring Forward       >       Image: Align *         Image: Bring *       >       Image: Align * | Crop Width: 7.5" | 4<br>*<br>* |      |
|                      |             | Adj   | ust                   |                                            |                            |                |              |      | Picture Style | s             | Gr Gr                                                                     |               | Arrange                                                                                                    | Size             | Es.         | ~    |

### **Insert Graphics**

Select the Insert tab, and click Pictures if you have an image saved, or Online pictures if you wish to search for an image. You can also grab a screenshot of something on your monitor, and add it to your document.

| H     |        |           |                                  |                        |                             |                           | Documer         | nt1 - W | ord      |                                                                     | q             | ollins Craig                | <b>•</b> -        | o ×       |
|-------|--------|-----------|----------------------------------|------------------------|-----------------------------|---------------------------|-----------------|---------|----------|---------------------------------------------------------------------|---------------|-----------------------------|-------------------|-----------|
| File  | Hor    | ne Insert | Design                           | Layout                 | References                  | Mailings                  | Review          | v Vi    | ew Help  | Acrobat                                                             | 🖗 Tell me v   | /hat you want               | to do             | , ♀ Share |
| Pages | Table  | Pictures  | G Icon<br>tures 🕜 3D N<br>Te Sma | ns<br>Models<br>artArt | 📲 Chart<br>• 🛺 Screenshot • | <b>う</b><br>Add-<br>ins ▼ | Online<br>Video | Links   | Comment  | <ul> <li>Header •</li> <li>Footer •</li> <li>Page Number</li> </ul> | Text<br>Box * | ■ • 2 •<br>4 • 5<br>4 • • • | Ω<br>Symbols<br>Ť |           |
|       | Tables |           | Illustra                         | ations                 |                             |                           | Media           |         | Comments | Header & Foote                                                      | er            | Text                        |                   | ~         |

Once the image is inserted in your document, there will be dots on the edges and corners, these 'handles' allow you to resize the image. Hold the Shift key and drag a handle if you wish the image to stay in proportion. The arrow at the top of the image will allow you to rotate the image. See also 28 Smart Graphics <a href="https://edu.gcfglobal.org/en/word/smartart-graphics/1/">https://edu.gcfglobal.org/en/word/smartart-graphics/1/</a> See also 22 Aligning objects <a href="https://edu.gcfglobal.org/en/word/aligning-ordering-and-grouping-objects/1/">https://edu.gcfglobal.org/en/word/smartart-graphics/1/</a> See also 22 Aligning objects <a href="https://edu.gcfglobal.org/en/word/aligning-ordering-and-grouping-objects/1/">https://edu.gcfglobal.org/en/word/smartart-graphics/1/</a> See also 22 Aligning objects <a href="https://edu.gcfglobal.org/en/word/aligning-ordering-and-grouping-objects/1/">https://edu.gcfglobal.org/en/word/smartart-graphics/1/</a> See also 22 Aligning objects <a href="https://edu.gcfglobal.org/en/word/aligning-ordering-and-grouping-objects/1/">https://edu.gcfglobal.org/en/word/smartart-graphics/1/</a> See also 22 Aligning objects <a href="https://edu.gcfglobal.org/en/word/aligning-ordering-and-grouping-objects/1/">https://edu.gcfglobal.org/en/word/aligning-ordering-and-grouping-objects/1/</a>

Note: while the image is selected, a new pop up tab is available to further format the image.

| 尼 ち・び 中 ÷ Competency in Microsof                                                     | oft Word.docx - Word         |                                                                                                    | <b>m</b> –       | □ ×         |  |  |  |  |  |
|--------------------------------------------------------------------------------------|------------------------------|----------------------------------------------------------------------------------------------------|------------------|-------------|--|--|--|--|--|
| File Home Insert Design Layout References Ma                                         | 1ailings Review View Acrobat | Format Q Tell me what you want to do                                                                                                    | R. Craig Collins | ₽, Share    |  |  |  |  |  |
| Remove<br>Background                                                                 |                              | Image: Picture Border *       Image: Picture Border *       Image: Bring Forward *       Image: Align *         Image: Picture Edects *       Image: Picture Edects *       Image: Picture E | € Height: 1.16"  | *<br>*<br>* |  |  |  |  |  |
| Adjust                                                                               | Picture Styles               | r <sub>a</sub> Arrange                                                                                                    | Size             | 5 A         |  |  |  |  |  |
| iee also 19 Format nictures https://edu.gcfglobal.org/en/word/formatting-nictures/1/ |                              |                                                                                                    |                  |             |  |  |  |  |  |

18 Pictures/Text wrapping https://edu.gcfglobal.org/en/word/pictures-and-text-wrapping/1/, 20 Shapes https://edu.gcfglobal.org/en/word/shapes/1/

### **Insert Tables**

Tables are to organize content into rows and columns. The intersection of a row and column is called a cell. You main insert text and images into a table. Select the Insert tab, and click Tables.

| ⊟ 5×0 ∓ |        |           |            |                            |                             |                           | Docume          | nt1 - W | /ord     |                                                                     | Collins Craig 🖻                             | – 0 ×                                                                             |
|---------|--------|-----------|------------|----------------------------|-----------------------------|---------------------------|-----------------|---------|----------|---------------------------------------------------------------------|---------------------------------------------|-----------------------------------------------------------------------------------|
| File    | Hor    | me Insert | Design     | Layout                     | References                  | Mailings                  | Review          | w V     | iew Help | Acrobat                                                             | $\ensuremath{}$ Tell me what you want to do | $\beta_{\!\!\!\!\!\!\!\!\!\!\!\!\!\!\!\!\!\!\!\!\!\!\!\!\!\!\!\!\!\!\!\!\!\!\!\!$ |
| Pages   | Table  | Dictures  | tures 😚 31 | ons<br>D Models<br>martArt | 🚺 Chart<br>• 🚑 Screenshot • | <b>う</b><br>Add-<br>ins ▼ | Online<br>Video | Links   | tomment  | <ul> <li>Header •</li> <li>Footer •</li> <li>Page Number</li> </ul> | er * Box * A * C                            | bols                                                                              |
|         | Tables |           | Illus      | strations                  |                             |                           | Media           |         | Comments | Header & Foot                                                       | ter Text                                    | ~                                                                                 |

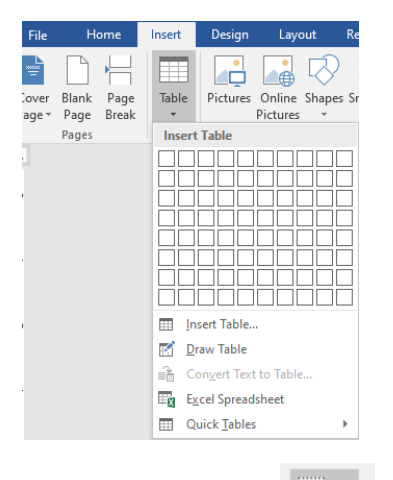

You can drag your mouse across the boxes to indicate how many rows and columns you want to insert, or you can also click

Insert Table... (the ... indicates a dialog box will open to help you insert the table) or Draw Table. And pen tool will let you create boxes and draw lines to subdivide into rows and columns.

Note: when your table is selected, additional pop up tabs become available, select Design or Layout to format your tables.

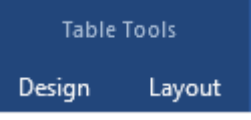

You may also adjust the borders on the home tab, instead of the pop ups, using the Borders tool. Columns are another way of placing items vertically on a page. See also 24 Charts <u>https://edu.gcfglobal.org/en/word/charts/1/</u>,

23 Tables <a href="https://edu.gcfglobal.org/en/word/tables/1/">https://edu.gcfglobal.org/en/word/tables/1/</a>

or 15 Columns https://edu.gcfglobal.org/en/word/columns/1/

### Formatting a paragraph as a list

If you wish to convert a paragraph to a list, on the Home tab select Bulleted, Numbered, or Multilevel list icons.

| <b>8</b> 5  |                |                              |                                                                                     |                                                 |         |              | Documer             | nt1 - Word          |                        |                      |                              | Collin       | ns Craig 🛛 🖻                  |                       | 5 X     |
|-------------|----------------|------------------------------|-------------------------------------------------------------------------------------|-------------------------------------------------|---------|--------------|---------------------|---------------------|------------------------|----------------------|------------------------------|--------------|-------------------------------|-----------------------|---------|
| File        | Home           | Insert                       | Design                                                                              | Layout                                          | Referen | ces Mailings | Review              | v View              | Help                   | Acrobat              | 🖓 Tel                        | l me wha     | t you want to do              |                       | ₽ Share |
| Paste       | Calibri<br>B I | (Body) ▼ 1<br><u>U</u> ▼ abe | $\begin{array}{c c} 11 & \mathbf{x} \\ \mathbf{x}_{2} & \mathbf{x}^{2} \end{array}$ | A <sup>*</sup>   Aa -<br>A - ª <mark>≯</mark> - |         | ·            | €≣ ⊅≣  <br>≣ •<br>¶ | AaBbCcDc<br>¶Normal | AaBbCcE<br>11 No Space | Dc AaBb<br>c Heading | )C(<br>▼<br>g 1 <del>▼</del> | P<br>Editing | Create and Share<br>Adobe PDF | Request<br>Signatures |         |
| Clipboard 1 | 5 I            |                              | Font                                                                                |                                                 | Es.     | Paragraph    | r <sub>a</sub>      |                     | Styles                 |                      | Es.                          |              | Adobe Acr                     | obat                  | ~       |

# $= + \frac{1}{2} + \frac{1}{2} + \frac{1}{2} + \frac{1}{1}$

To make a line a new number or bullet, place your cursor in front of the line, and press the Enter key. See also 10 Lists <a href="https://edu.gcfglobal.org/en/word/lists/1/">https://edu.gcfglobal.org/en/word/lists/1/</a>

### Spell Check Grammar

Some words may be flagged when you finish typing a word and press the space or period.

## Some word shSee

Blue indicates the word is spelled correctly, but you may be using the case, or the wrong word, such as to, two, or too. Red indicates a typo.

Green indicates a potential grammar error.

Right click the word for spelling options and to be able to make corrections. See also 25 Spelling and grammar <u>https://edu.gcfglobal.org/en/word/checking-spelling-and-grammar/1/</u>

# Preview of a few select topics needed to create a Research paper.

More information on Research papers will be presented shortly, this is a quick peek.

### Outlines

There are two ways to create an outline.

One is to use a multilevel list. Highlight your items, and select the multilevel list button, on the home tab.

Press [Tab] to indent, or use the Increase Indent button.

Press [Shift]+[Tab] to decrease the indent, or use the decrease indent button.

Another way to create an outline, perhaps one that you might want to import into PowerPoint is to use styles... Apply Heading 1 for the highest level item, Apply Heading 2 for the the next highest level items, and so on. See also 08 Indents and Tabs <u>https://edu.gcfglobal.org/en/word/indents-and-tabs/1/</u>

### Adjust Margins

#### On the Layout tab, select Margins

|              | 5-0 ·       | Ŧ       |         |                                        |                               |          | Document1                              | - Word       | hh .  |                         |                        | Collins Craig       | , <u>F</u>       | - 6                                | o X      |
|--------------|-------------|---------|---------|----------------------------------------|-------------------------------|----------|----------------------------------------|--------------|-------|-------------------------|------------------------|---------------------|------------------|------------------------------------|----------|
| File         | Home        | Insert  | Design  | Layout                                 | References                    | Mailings | Review                                 | View         | Help  | Acrobat                 | 🖓 Tell me              | what you w          | ant to c         | do                                 | P₄ Share |
| Margins<br>• | Drientation | Size    | Columns | Breaks +<br>Line Number<br>Hyphenation | Indent<br>s → Deft:<br>→ Eft: | 0"<br>0" | Spacing<br>↓ == Before:<br>↓ == After: | 0 pt<br>8 pt | ÷ Pc  | sition Wrap<br>• Text • | Bring<br>Forward + Bad | Send Se<br>ckward • | election<br>Pane | 📮 Align ▾<br>Group ▾<br>⊿ Rotate ▾ |          |
|              |             | Page Se | etup    |                                        | Fail                          | Para     | igraph                                 |              | - Gal |                         | Arra                   | ange                |                  |                                    | ~        |

See also 12 Page Layout <a href="https://edu.gcfglobal.org/en/word/page-layout/1/">https://edu.gcfglobal.org/en/word/page-layout/1/</a>

### A little about headers

| 日     |        |           |                           |                            |                             |                  | Documen         | nt1 - W | ord      |                                                                   | Collins Crai                              | g 🖻        | - a x                                                                             |
|-------|--------|-----------|---------------------------|----------------------------|-----------------------------|------------------|-----------------|---------|----------|-------------------------------------------------------------------|-------------------------------------------|------------|-----------------------------------------------------------------------------------|
| File  | Hon    | ne Insert | Design                    | Layout                     | References                  | Mailings         | Review          | / Vie   | ew Help  | Acrobat                                                           | 🔉 Tell me what you v                      | vant to do | $\beta_{\!\!\!\!\!\!\!\!\!\!\!\!\!\!\!\!\!\!\!\!\!\!\!\!\!\!\!\!\!\!\!\!\!\!\!\!$ |
| Pages | Table  | Pictures  | tures 🕜 3C<br>Teres Teres | ons<br>D Models<br>martArt | 📲 Chart<br>• 🛺 Screenshot • | Add-       ins ▼ | Online<br>Video | Einks   | Comment  | <ul> <li>Header •</li> <li>Footer •</li> <li>Page Numb</li> </ul> | A = 2 × 2<br>4 × 2<br>Text<br>Box × A = 7 | Symbols    |                                                                                   |
|       | Tables |           | Illus                     | trations                   |                             |                  | Media           |         | Comments | Header & Foo                                                      | oter Text                                 |            | ~                                                                                 |

Headers are not really part of the "body' of the document; headers are automatically added to the top of each page to hold items such as the title of the paper, or automatically sequenced page numbers in some paper formatting options. Footers also are not really part of the "body' of the document; footers are automatically added to the bottom of each page to hold items such as automatically sequenced page numbers in some book formatting options.

Don't confuse Footers, and Footnotes. Footnotes are used to hold citations, which give credit for quotes. The next section introduces Footnotes and citations.

See also 16 Headers and Footers <u>https://edu.gcfglobal.org/en/word/headers-and-footers/1/</u> and 17 Page Numbers <u>https://edu.gcfglobal.org/en/word/page-numbers/1/</u>

### A little about Footnotes and citations

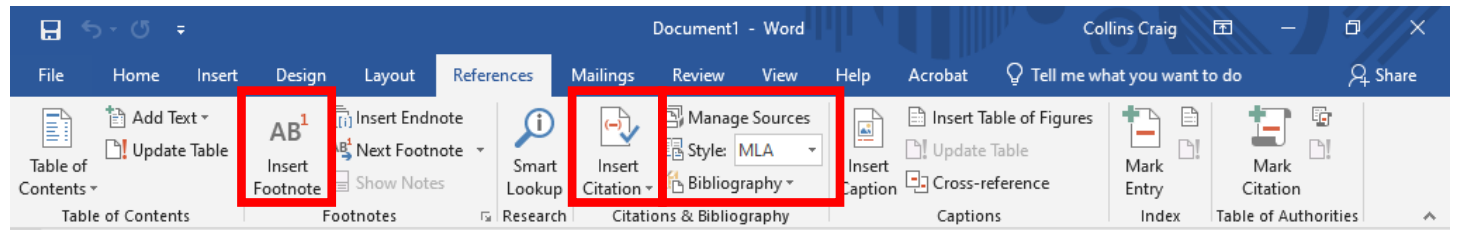

Again, a footnote is used to give credit to an author for a quote, at the bottom of the page the quote is one. Many research paper formats have a specific way of citing the author's name. If you add your reference materials into Word on the References page, using the Manage Sources icon, you can later easily add a footnote place holder at the bottom of the page, and then use Insert Citation to add the author's name.

More information on headers, footers, and footnotes, will follow.

#### Text boxes

Occasionally, you may want to add text and place it, much as you might place an image. A text box is one way off adding text that can float above other items on the page, or to add emphasis to text, such as has been done here.

See also 21 Text boxes <a href="https://edu.gcfglobal.org/en/word/text-boxes/1/">https://edu.gcfglobal.org/en/word/text-boxes/1/</a>

#### Additional concepts and terms to be covered shortly

A Template is a method of starting a file, such as a résumé; the document will include place holders for your information, and may already have some formatting. Information about creating a Résumé follows.

Annotations tools allow users to add notes to a document, perhaps to share comments with the author.

Links are automatically inserted if you type in a web address or email address, but you may remove these automatic links, or create links to other spots within you document. See also 11 Links https://edu.gcfglobal.org/en/word/links/1/

Groups may Track Changes within a document, to see who added what items, and approve or remove the change. See also 26 Track changes <u>https://edu.gcfglobal.org/en/word/track-changes-and-comments/1/</u>